#### **1. URUCHAMIAMY TEAMS**

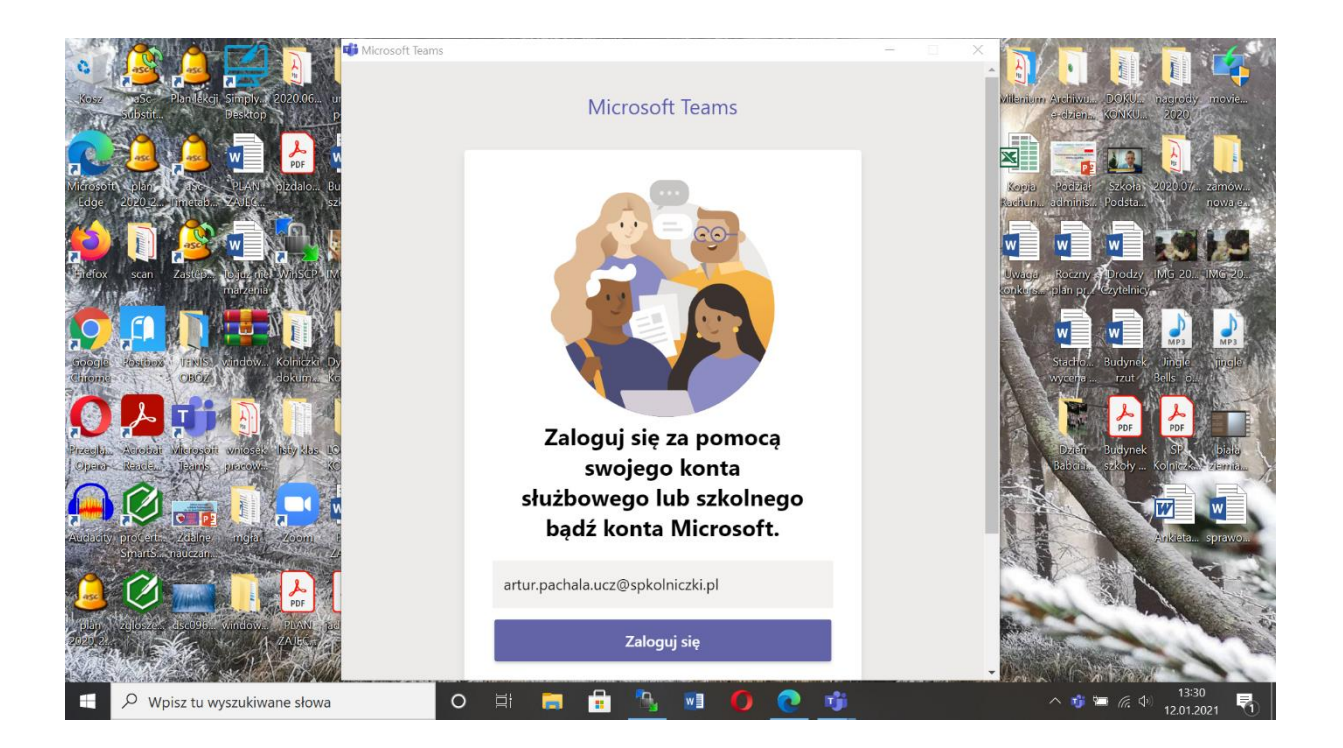

2. Wpisujemy swój login , następnie wybrane wcześniej przez siebie hasło.

| Image: State of the state of the state | ×                                                                                                    | C AgBbCcD → Znajdź →<br>tBbCcC AgBbCcD → t <sup>2</sup> <sub>2</sub> Zamicń<br>odtytuł Wyróżnie → t <sup>2</sup> <sub>2</sub> Zamacz →<br>t5 Edytowanie ▲ |
|----------------------------------------------------------------------------------------------------|----------------------------------------------------------------------------------------------------|----------------------------------------------------------------------------------------------------|
|                                                                                                    | Microsoft<br>artur.pachala.ucz@spkolniczki.pl<br>Wprowadź hasło<br>Hasło<br>Nie pamiętam hasła<br>Załoguj się przy użyciu innego konta |                                                                                                    |
| Strona 1 z 1 Wyray: 0 🕑                                                                                                    | Warunki użytkowania Ochrona prywatności i pliki cookie                                                                                 | 副 画 咳 + 90%<br>へ 筆 底 中 u <sup>1330</sup> 見                                                                                                    |

### 3. Klikamy dalej

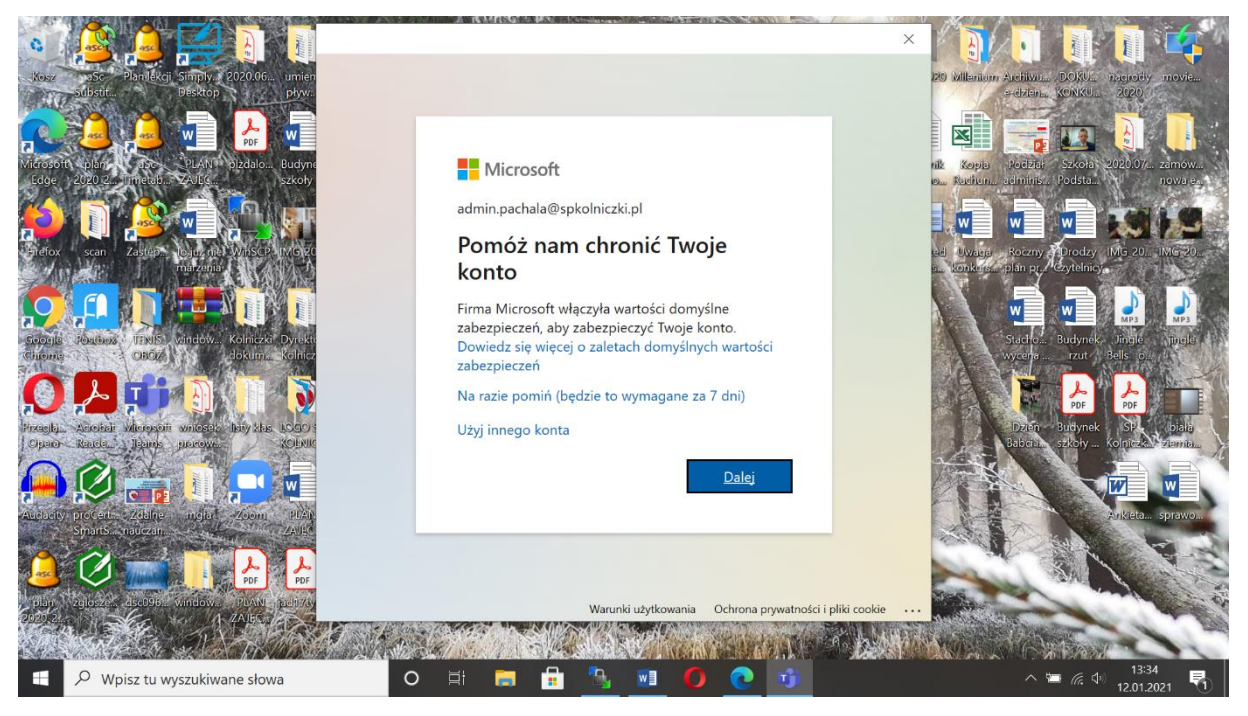

4. PROSZĘ POBRAĆ NA TELEFON APLIKACJĘ MICROSOFT AUTHENTICATOR (DARMOWY Z GOOGLE PLAY) I URUCHAMIAMY JĄ

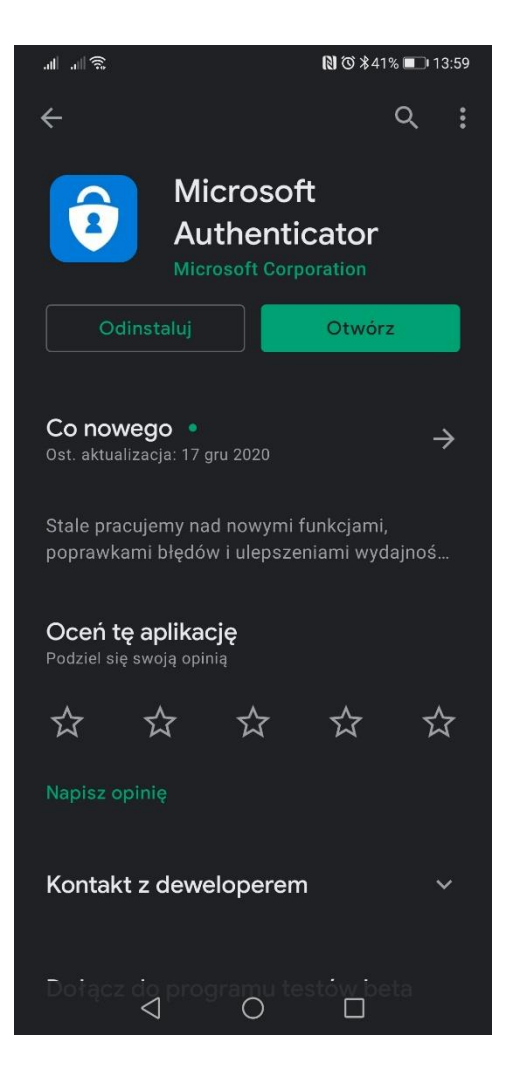

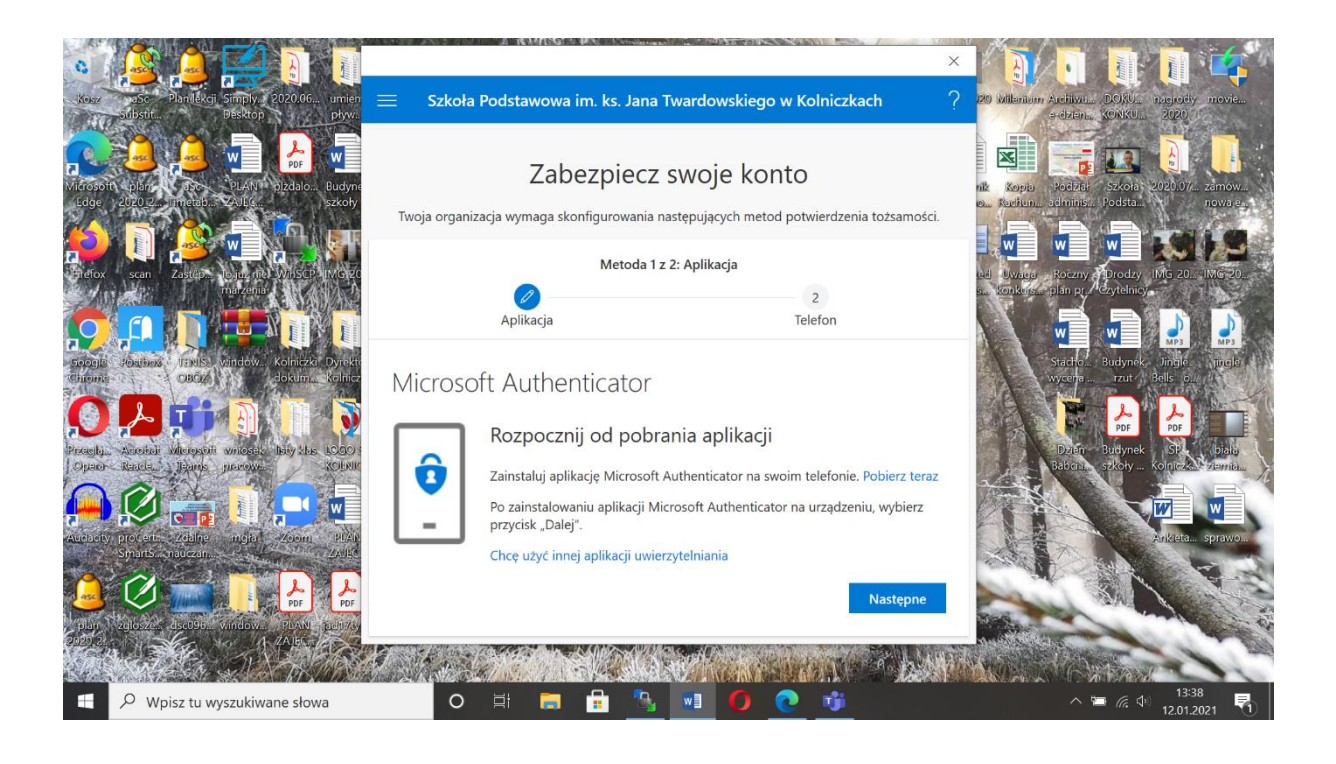

## 5. W APLIKACJI MICROSOFT AUTHENTICATOR WYBIERAM KONTO SŁUŻBOWE i KLIKAMY ZESKANUJ KOD QR

6. PRZYKŁADAMYTELEFON DO KODU GRAFICZNEGO NA EKRANIE LAPTOPA

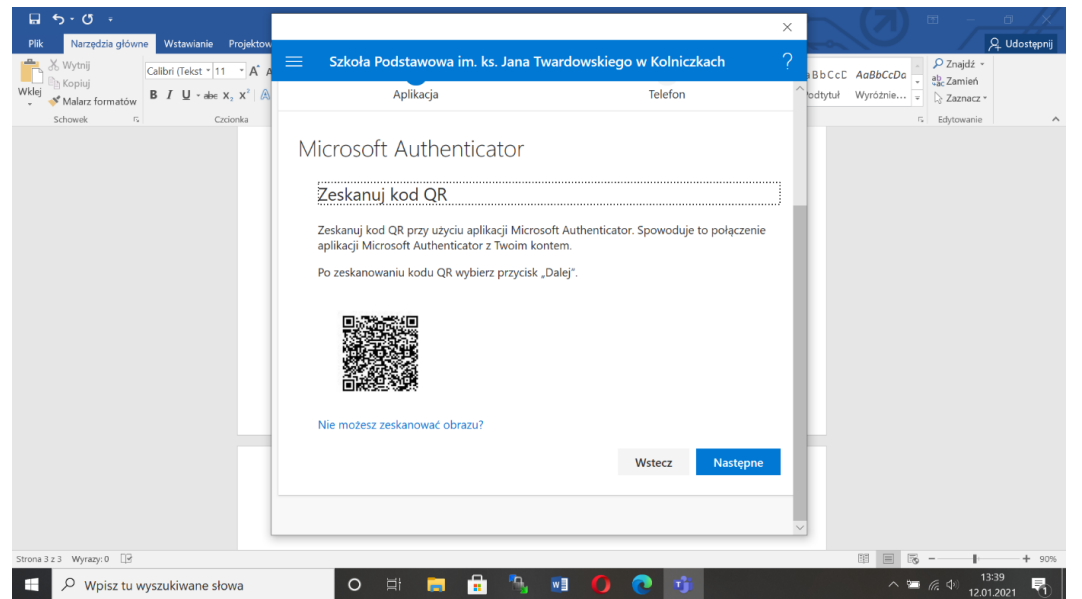

7. PO POPRAWNEJ WERYFIKACJI W APLIKACJI NA TELEFONIE KLIKAMY NA LAPTOPIE DALEJ

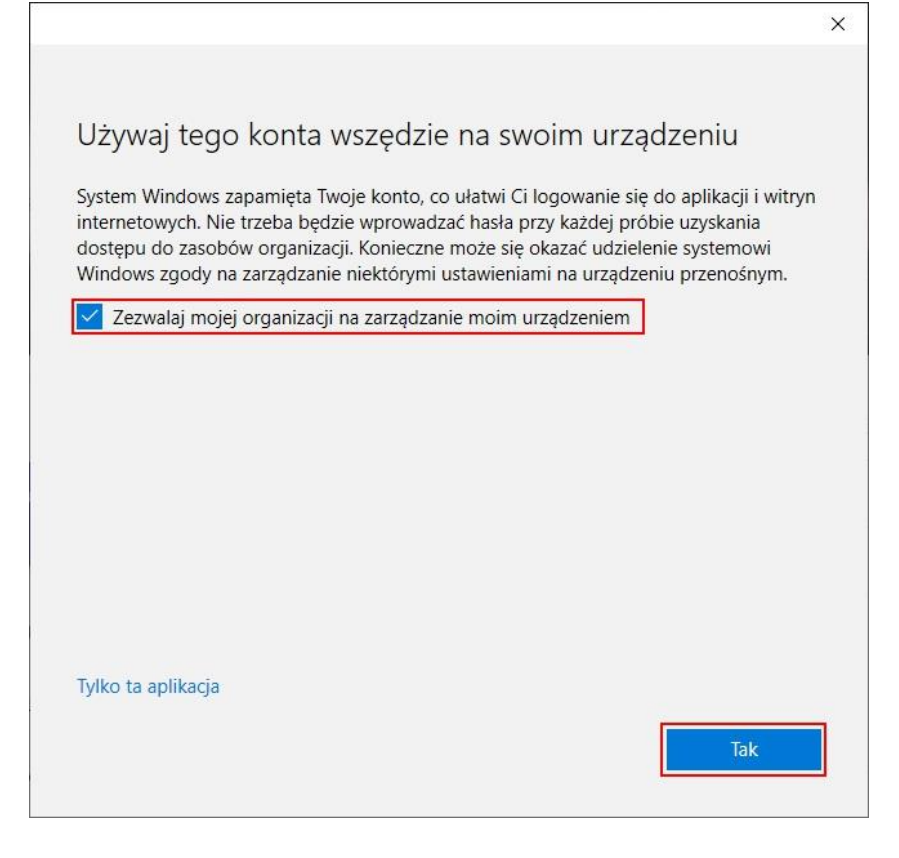

# 8. ZEZWALAMY NA ZARZĄDZANIE URZĄDZENIEM SZKOLE (TA APLIKACJA) W KOLNICZKACH i KLIKAMY TAK

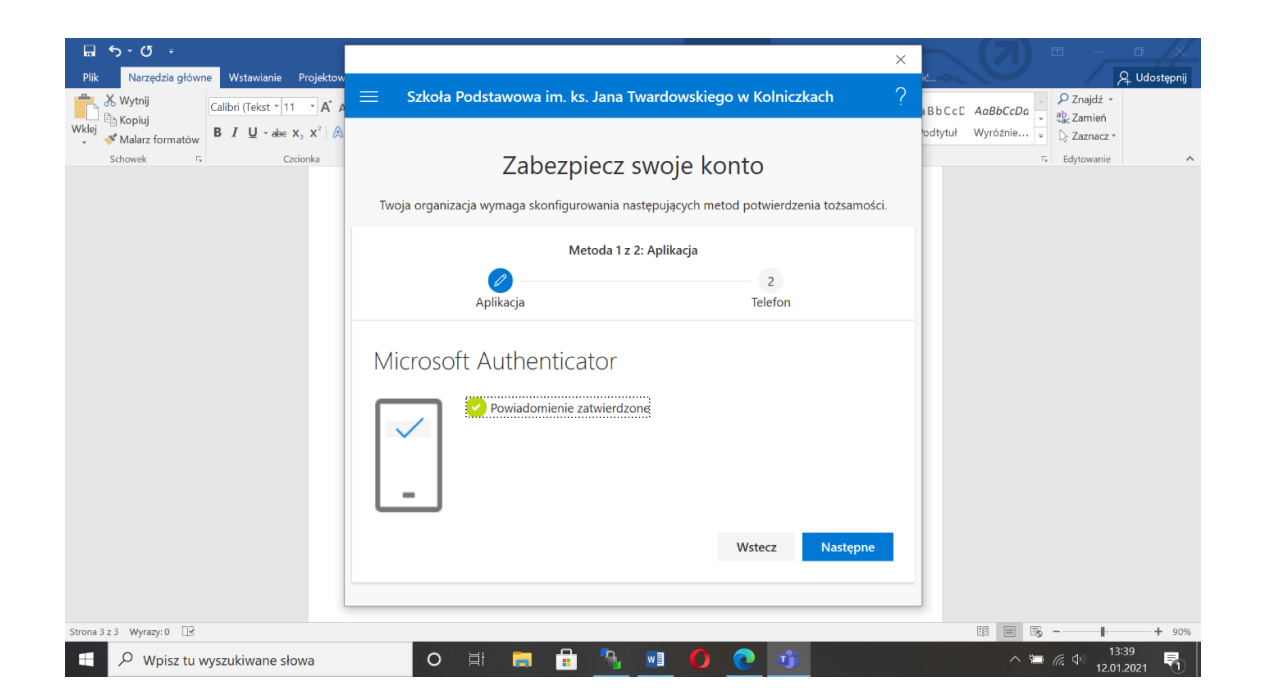

# CIESZYMY SIĘ Z TEAMS

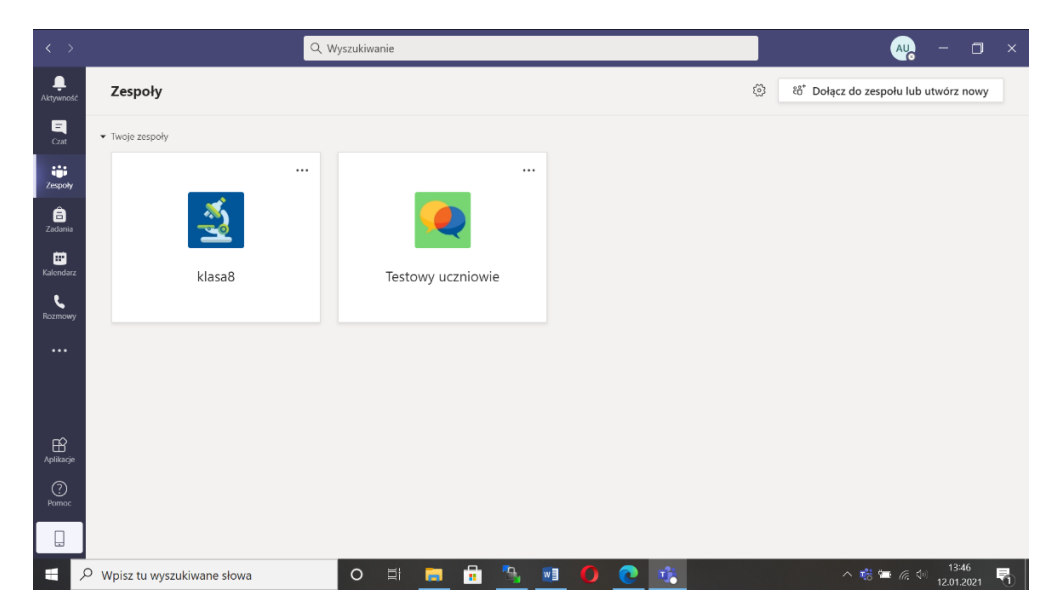

9.